# **DCL**Technologies

**Technical Whitepaper** 

# PDU support in OpenManage Enterprise Power Manager

Within the scope of Dell EMC OpenManage Enterprise console and Power Manager plugin

#### Abstract

This whitepaper provides guidance to use Power Distribution Unit (PDU) devices by monitoring them in Power Manager plugin.

July 2021

# Revisions

| Date      | Description     |
|-----------|-----------------|
| July 2021 | Initial release |
|           |                 |

# Acknowledgments

Author: Sreehari Tummala, Nikhil S, Hifzurrahman Sandewale

Support: Shruthi Ravoor

The information in this publication is provided "as is." Dell Inc. makes no representations or warranties of any kind with respect to the information in this publication, and specifically disclaims implied warranties of merchantability or fitness for a particular purpose.

Use, copying, and distribution of any software described in this publication requires an applicable software license.

This document may contain certain words that are not consistent with Dell's current language guidelines. Dell plans to update the document over subsequent future releases to revise these words accordingly.

This document may contain language from third party content that is not under Dell's control and is not consistent with Dell's current guidelines for Dell's own content. When such third-party content is updated by the relevant third parties, this document will be revised accordingly.

Copyright © 2021 Dell Inc. or its subsidiaries. All Rights Reserved. Dell Technologies, Dell, EMC, Dell EMC and other trademarks are trademarks of Dell Inc. or its subsidiaries. Other trademarks may be trademarks of their respective owners. [7/2/2021] [Technical Whitepaper]

# Table of contents

| Re | vision              | S                                                                | 2  |
|----|---------------------|------------------------------------------------------------------|----|
| Ac | knowle              | edgments                                                         | 2  |
| Та | ble of              | contents                                                         | 3  |
| Ac | r <mark>onym</mark> | IS                                                               | 4  |
| Ex | ecutive             | e summary                                                        | 5  |
| 1  | PDU                 | Devices                                                          | 6  |
|    | 1.1                 | Discovering PDU(s)                                               | 6  |
|    | 1.2                 | PDU devices built-in group                                       | 7  |
|    | 1.3                 | PDU device inventory information                                 | 7  |
|    | 1.4                 | Alerts or MIB                                                    | 8  |
|    | 1.5                 | Scale support                                                    | 9  |
| 2  | PDU                 | I metrics                                                        | 10 |
|    | 2.1                 | Associating PDU(s) to rack                                       | 10 |
|    | 2.2                 | View monitored PDU(s)                                            | 12 |
|    | 2.3                 | View PDU metrics                                                 | 13 |
|    | 2.4                 | Calculation of metrics for physical groups including PDU devices | 14 |
| 3  | PDU                 | l reports                                                        | 15 |
|    | 3.1                 | Device overview report                                           | 15 |
|    | 3.2                 | NIC report                                                       | 15 |
|    | 3.3                 | Power and Thermal Report of Groups                               | 16 |
| 4  | Conc                | clusion                                                          | 18 |
| 5  | Tech                | nnical support and resources                                     | 19 |
|    | 5.1                 | Related resources                                                | 19 |
|    |                     |                                                                  |    |

# Acronyms

| Acronym | Expansion                                |
|---------|------------------------------------------|
| OME     | Open Manage Enterprise                   |
| PMP     | Power Manager Plugin                     |
| ОМЕРМ   | Open Manage Enterprise Power Manager     |
| iDRAC   | Integrated Dell Remote Access Controller |
| CMC     | Chassis Management Controller            |
| MSM     | Modular System Management                |
| МСМ     | Multi Chassis Management                 |
| MM      | Management Module                        |
| REST    | REpresentational State Transfer          |
| GUI     | Graphical User Interface                 |
| EPR     | Emergency Power Reduction                |
| PDU     | Power Distribution Unit                  |
| API     | Application Programming Interface        |
| CSV     | Comma-separated values                   |
| SNMP    | Simple Network Management Protocol       |

# **Executive summary**

Use this whitepaper to monitor Power Distribution Units (PDUs) of supported brands in OpenManage Enterprise using Power Manager plugin. This also covers the inventory and alert management of PDU devices. It also covers methods for associating PDU to rack physical groups.

1

# PDU Devices

Power Distribution Units are devices used to supply power to devices like server, storage and network equipment mounted on a datacenter rack. Smart PDUs are power distribution units which are having remote management capabilities. Power Manager 2.0 adds the ability of monitoring PDU devices from the following manufacturers on OpenManage Enterprise 3.6.1 and above.

- Vertiv Geist
- APC by Schneider Electric

### 1.1 Discovering PDU(s)

This section explains how Power Distribution Units can be discovered on OpenManage Enterprise where Power Manager Plugin is installed.

| scovery Job Name     | Discovery-2021052412043939 PDU |                      |                                  |
|----------------------|--------------------------------|----------------------|----------------------------------|
| evices to Discover   |                                |                      |                                  |
| Add Import           | O Global Exclude               |                      |                                  |
| Device Type          | IP/Hostname/Range 🛈            | Settings<br>SNMP Cre | edentials                        |
|                      |                                | SNMP<br>Version      | Version 1 / Version 2            |
|                      |                                | Community            | public                           |
|                      |                                | Addition             | al Settings<br>tocol(s) Selected |
| nedule Discovery Job |                                |                      |                                  |
|                      |                                |                      |                                  |
|                      |                                |                      |                                  |
| un Now 🗸             |                                |                      |                                  |

Figure 1 Discovery of PDU

Discovery of PDU devices are very similar to discovery of other devices which are monitored over SNMP. SNMP version v1 or v2c are used for discovering PDU.

- 1. Create a new discovery job by clicking Create button from Discovery page.
- 2. Select PDU from Device Type dropdown.
- 3. Enter IP address of the PDU in IP/Hostname/Range field.
- 4. Enter community string in **SNMP Credentials** section.
- 5. Click Finish button.

The PDU is discovered after the discovery job is completed.

**Note**: PDUs discovered in OME is deleted automatically when Power Manager is uninstalled. Hence, ensure that Power Manager is installed and enabled to work with all PDU related features.

### 1.2 PDU devices built-in group

A new built-in group named PDU Devices is displayed under SYSTEM GROUPS on Devices page in OME. All PDU devices discovered in OpenManage Enterprise are automatically listed under PDU Devices group.

|                                                                           |                                                                       |                     | Q <b>9</b> 1 | 3 🏲 3 🗟 0 👗 admin ? 🌩 🕚 |
|---------------------------------------------------------------------------|-----------------------------------------------------------------------|---------------------|--------------|-------------------------|
| 📅 Home 🔲 Devices 🗇 Configuration 🧹 🚩 Alerts 🗸 🖾 Mor                       | nitor 🗸 🗢 Application Settings 🗸 🛛 🛱 Plugins 🗸                        |                     |              |                         |
| ALL DEVICES                                                               | B PDU Devices                                                         |                     |              |                         |
| V SYSTEM GROUPS                                                           | Power Distribution Unit Devices                                       |                     |              |                         |
| Hypervisor Systems                                                        | Devices 2 Normal                                                      | Alera               |              |                         |
| Modular Systems     A Network Devices                                     | Devices (2) Group Details                                             |                     |              |                         |
| Z 🛔 PDU Devices                                                           | Group Actions   Discovery   Inventory   Refresh Health   More Actions |                     |              |                         |
| Storage Devices                                                           | > ▼ Advanced Filters                                                  |                     |              |                         |
| ▼ ≜ CUSTOM GROUPS                                                         |                                                                       | NUU3EGM0-12P027 PDU | CHASSIS NAME |                         |
| 🛔 Query Groups                                                            | n 🖸 🙆 🖌                                                               | P8659 PDU           |              |                         |
| Static Groups                                                             |                                                                       |                     |              | <b>2</b> 100.96.23.19   |
| <ul> <li>▼ S ≗ PLUGIN GROUPS</li> <li>▶ S ≗ Physical Hierarchy</li> </ul> |                                                                       |                     |              | View Details            |

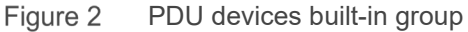

# 1.3 PDU device inventory information

View detailed inventory of PDU devices by navigating to the device details page of a PDU.

| OpenManage Enterprise                                                     |                                        |                          | Search Everything | Q 🖸1 | s 🕨 S | <b>B0</b> | 占 admin           | ?           | <b>&gt; 0</b> |
|---------------------------------------------------------------------------|----------------------------------------|--------------------------|-------------------|------|-------|-----------|-------------------|-------------|---------------|
| 📸 Home 🔳 Devices 🔗 Configuration 🧹 🚩 Alerts 🗸 🖂 Monitor 🗸 🏟 Application   | n Settings 🗸 🛛 🦊 Plugins 🗸             |                          |                   |      |       |           |                   |             | *             |
| 100.96.23.19 Health: ☑ 0k State: O 0n IP: 100.96.23.19 Identifier: ZY2008 | 82297                                  |                          |                   |      |       |           |                   |             |               |
| Overview Hardware Alerts                                                  |                                        |                          |                   |      |       |           |                   |             |               |
| Refresh Status Refresh Inventory Export Inventory                         |                                        |                          |                   |      |       | Last Up   | lated: May 26, 20 | 21 11:34:19 | ЭРМ <b>С</b>  |
|                                                                           |                                        |                          |                   |      |       |           |                   |             |               |
| Information                                                               | Recent Alerts                          | 😮 o 🛕 o 💟 o 🕕 1 🚸 o      | _                 |      |       |           |                   |             |               |
| Model MUU3EGM0-12P027-2C20A9A00-S<br>Identifier                           | Power Configuration     Test SNMP Trap | May 26, 2021 10:26:08 PM |                   |      |       |           |                   |             |               |
|                                                                           |                                        | 114 20, 2021 10:20:0011  |                   |      |       |           |                   |             |               |
|                                                                           |                                        | View A                   |                   |      |       |           |                   |             |               |
| PDU Information                                                           |                                        |                          |                   |      |       |           |                   |             |               |
| Manufacturer Vertiv<br>Firmware Version 5.6.1                             |                                        |                          |                   |      |       |           |                   |             |               |
| Hardware Revision gmmb<br>Serial Number ZY20082297                        | C Recent Activity                      |                          |                   |      |       |           |                   |             |               |
| Power Rating N/A                                                          |                                        |                          |                   |      |       |           |                   |             |               |
|                                                                           |                                        |                          |                   |      |       |           |                   |             |               |
|                                                                           |                                        | View All                 |                   |      |       |           |                   |             |               |

#### Figure 3 PDU device overview

Overview page shows all basic inventory details of the PDU.

| OpenManage Enterprise                                                           |     | Search Everything C | <b>C</b> 13 | <b>⋫</b> 3 | <b>B</b> 0 | 🔒 admin           | 0         | •      | 0 |
|---------------------------------------------------------------------------------|-----|---------------------|-------------|------------|------------|-------------------|-----------|--------|---|
| 🕈 Home 🗏 Devices 🔗 Configuration 🧹 🚩 Alerts 🗸 🖂 Monitor 🗸 🌣 Application Setting |     |                     |             |            |            |                   |           |        | * |
| 11 ) Health: 🔽 Ok State: 🔿 On IP: 11 Identifier: 3                              |     |                     |             |            |            |                   |           |        |   |
| Overview Hardware Alerts                                                        |     |                     |             |            |            |                   |           |        |   |
|                                                                                 |     |                     |             |            | Last Up:   | lated: May 24, 20 | 1 12:17:5 | 7 PM ( |   |
| Device Management PDU Outlet                                                    |     |                     |             |            |            |                   |           |        |   |
|                                                                                 |     |                     |             |            |            |                   |           |        |   |
| Device Management Info                                                          |     |                     |             |            |            |                   |           |        |   |
| IP ADDRESS MAC ADDRESS                                                          | URL | NAME                |             |            |            |                   |           |        |   |
|                                                                                 |     | Geist IMD:          |             |            |            |                   |           |        |   |

#### Figure 4 Hardware: Device Management Info

Device Management Info show IP address and name of the device.

| OpenManage Enterprise                           |                                                |              | <b>S</b> 13 | ₩3 | B 0     | 💄 admin          | 0          | ٠      | 0 |
|-------------------------------------------------|------------------------------------------------|--------------|-------------|----|---------|------------------|------------|--------|---|
| 🕈 Home 🔳 Devices 🗇 Configuration 🧹 🏲 Alerts 🗸 🖂 | Monitor 🗸 🗢 Application Settings 🗸 👎 Plugins 🗸 |              |             |    |         |                  |            |        | × |
| 1 Health: 🗹 Ok State: 🔿 On IP: 1                | Identifier: Z                                  |              |             |    |         |                  |            |        |   |
| Overview Hardware Alerts                        |                                                |              |             |    |         |                  |            |        |   |
| Device Management PDU Outlet                    |                                                |              |             |    | Last Up | dated: May 24, 2 | 021 12:17: | :57 PM | c |
| PDU Outlet Information                          |                                                |              |             |    |         |                  |            |        |   |
| NUMBER                                          | NAME                                           | POWER RATING |             |    |         |                  |            |        |   |
| 1                                               | Outlet 1                                       | N/A          |             |    |         |                  |            |        |   |
| 2                                               | Outlet 2                                       | N/A.         |             |    |         |                  |            |        |   |
| 3                                               | Outlet 3                                       | N/A          |             |    |         |                  |            |        |   |
| 4                                               | Outlet 4                                       | N/A.         |             |    |         |                  |            |        |   |
| 5                                               | Outlet 5                                       | N/A          |             |    |         |                  |            |        |   |
| 6                                               | Outlet 6                                       | N/A          |             |    |         |                  |            |        |   |
| 7                                               | Outlet 7                                       | N/A          |             |    |         |                  |            |        |   |
| 8                                               | Outlet 8                                       | N/A          |             |    |         |                  |            |        |   |
| 9                                               | Outlet 9                                       | N/A          |             |    |         |                  |            |        |   |
| 10                                              | Outlet 10                                      | N/A          |             |    |         |                  |            |        |   |
| 11                                              | Outlet 11                                      | N/A          |             |    |         |                  |            |        |   |
| 10                                              | Outlat 12                                      | NZA          |             |    |         |                  |            |        |   |

Figure 5 Hardware: PDU Outlet Information

PDU Outlet Information lists the number and name of outlets.

| OpenManage Enterprise                                                                |                                               |                | Search Everything | ۹                        | <b>C</b> 13              | ۶                       | 0           | 💄 admin        | 0          | ٠      | 0 |
|--------------------------------------------------------------------------------------|-----------------------------------------------|----------------|-------------------|--------------------------|--------------------------|-------------------------|-------------|----------------|------------|--------|---|
| 🕈 Home 🔳 Devices 🗇 Configuration 🗸 🚩 A                                               | lierts 🗸 🖂 Monitor 🗸 🌼 Application Settings 🗸 | ♥ Plugins ↓    |                   |                          |                          |                         |             |                |            |        | ¥ |
| 10 Health: ☑ Ok State: Ở On                                                          | IP: 10 Identifier: 2                          |                |                   |                          |                          |                         |             |                |            |        |   |
| Overview Hardware Alerts                                                             |                                               |                |                   |                          |                          |                         |             |                |            |        |   |
| Acknowledge Unacknowledge Ignore<br>✓▼Advanced Filters Clear All Filters<br>Severity | Export   Delete Archived Alerts  Acknowledge  | Start Date Et  | nd Date           | 0                        | Power                    | Configu                 | ration      |                |            |        |   |
| All                                                                                  | Unacknowledged ~                              | <b>=</b>       | =                 | 5                        | Ner                      | oomigu                  | ation       |                |            |        |   |
| Category                                                                             | Subcategory                                   | Message        | ser               | Source                   | se Name.                 |                         |             |                |            |        |   |
| All                                                                                  | All ~                                         |                |                   | Devic<br>PDU             | e Type:                  |                         |             |                |            |        |   |
| SEVERITY ACKNOWLEDGE TIME                                                            | CATEGORY SUBCATEGORY MESSAGE ID               | MESSAGE        |                   | Subc                     | ategory:                 | ation                   |             |                |            |        |   |
| May 26, 2021 10:     item(s) found, 0 item(s) selected. Displaying items 1 - 1.      | 26:08 System Health Power Configu             | Test SNMP Trap |                   | Detai<br>Instru<br>event | led Descri<br>umentation | ption:<br>h didn't pro  | vide any de | tailed descrip | tion for t | this   |   |
|                                                                                      |                                               |                |                   | Reco                     | mmended<br>imentation    | Action:<br>h didn't pro | vide any re | commended a    | action for | r this |   |

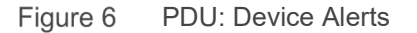

Alerts tab lists alerts received from the PDU.

#### Alerts or MIB 1.4

| OpenManage Enterprise                                        |                                               |                                 | Search Everything | 0, 💭 19 🕨 1 🗟 0 🔓 admin 🧿 🌩                                                                                                    |
|--------------------------------------------------------------|-----------------------------------------------|---------------------------------|-------------------|----------------------------------------------------------------------------------------------------|
| 🕈 Home 🔳 Devices 🗇 Configuration 🗸 💌                         | Alerts 🗸 🖙 Monitor 🗸 🗳 Application Settings 🗸 | 🛡 Plugins 🗸                     |                   |                                                                                                    |
| Alerts                                                       | G                                             |                                 |                   |                                                                                                    |
| Alert Log Alert Policies Alert Definitions                   |                                               |                                 |                   |                                                                                                    |
| Acknowledge Unacknowledge Ignore                             | Export - Deleta Archived Alerts               |                                 |                   |                                                                                                    |
| ✓ ▼ Advanced Filters Clear All Filters                       |                                               |                                 |                   |                                                                                                    |
| Severity                                                     | Acknowledge                                   | Start Date                      | End Date          | A CDEV6175                                                                                                    |
| All ~                                                        | Unacknowledged ~                              | <b>=</b>                        | <b>#</b>          | Pourse Name:                                                                                                    |
| Source Name                                                  | Category                                      | Subcategory                     | Message           | Source Marine.                                                                                                    |
|                                                              | All ~                                         | All ~                           |                   | Device Type:                                                                                                    |
| User                                                         |                                               |                                 |                   | PDU                                                                                                    |
|                                                              |                                               |                                 |                   | Subcategory:                                                                                                    |
|                                                              |                                               |                                 |                   | Devices                                                                                                    |
| SEVERITY ACKNOWLEDGE TIME                                    | SOURCE NAME CATEGORY SUBCATEGORY              | MESSAGE ID MESSAGE              |                   | Detailed Description:<br>The device health status has changed.                                                                                                    |
| 🔲 🛕 [] Mar 2, 2021 10.5                                      | 6:11 System Health Devices                    | Device health has deteriorated. |                   | Recommended Action:                                                                                                    |
| 1 item(s) found, 0 item(s) selected. Displaying items 1 - 1. |                                               |                                 |                   | Check the device subsystems for components that require<br>immediate attention. For information about device health statuses,<br>see the Online Help by clicking the help icon. Also see the User's |

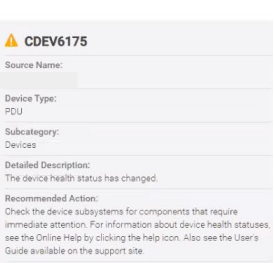

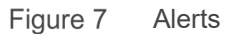

Alerts page in OME also lists alerts received from all PDU devices.

The details of traps that are supported by the discovered PDUs are visible under MIB tab under Monitor page. The table lists the traps that are supported by Vertiv Geist and APC PDUs.

| OpenManage Enterprise                                                                          |           | Search Everything | Q 8     | 13 🏲 5 | B 0  | 🛓 admin | 8 | • | 0 |
|------------------------------------------------------------------------------------------------|-----------|-------------------|---------|--------|------|---------|---|---|---|
| 🏠 Home 🗏 Devices 🗇 Configuration 🗸 🎓 Alerts 🗸 🖙 Monitor 🗸 🍄 Application Settings 🗸 븆 Plugins 🗸 |           |                   |         |        |      |         |   |   | × |
| Monitor                                                                                        |           |                   |         |        |      |         |   |   |   |
| Audit Logs Jobs Discovery Server Initiated Discovery Inventory Warranty Reports MIB            |           |                   |         |        |      |         |   |   |   |
| Import MIB Remove MIB Download MIB                                                             |           |                   |         |        |      |         |   |   |   |
| □ ↓ MIB FILENAME ALERT CATEGORY                                                                | TRAP NAME | SEVERITY          | MESSAGE |        | TRAP | DID     |   |   |   |
| 0 VMWare (454)                                                                                 |           |                   |         |        |      |         |   |   |   |
| Vertiv Geist (127)                                                                             |           |                   |         |        |      |         |   |   |   |
| SNMPv2-MIB (3)                                                                                 |           |                   |         |        |      |         |   |   |   |
| RFC1215(1)                                                                                     |           |                   |         |        |      |         |   |   |   |
| Power Manager (3)                                                                              |           |                   |         |        |      |         |   |   |   |
| C OpenManage Essentials (8)                                                                    |           |                   |         |        |      |         |   |   |   |
| OpenManage Enterprise (11)                                                                     |           |                   |         |        |      |         |   |   |   |
| OMSA(148)                                                                                      |           |                   |         |        |      |         |   |   |   |
| Networking (212)                                                                               |           |                   |         |        |      |         |   |   |   |
| C Internal (230)                                                                               |           |                   |         |        |      |         |   |   |   |
| C IF-MIB (2)                                                                                   |           |                   |         |        |      |         |   |   |   |
| IDRAC (325)                                                                                    |           |                   |         |        |      |         |   |   |   |
| Dell Storage (1065)                                                                            |           |                   |         |        |      |         |   |   |   |
| C APC (790)                                                                                    |           |                   |         |        |      |         |   |   |   |

14 item(s) found. Displaying items 1 - 15.

#### Figure 8 MIB

You can create alert policies for associating actions such as trap forwarding or sending emails upon receipt of traps from PDU. In **Create Alert Policy** wizard, under **Category** selection step, choose the category and subcategory under desired PDU models, either **APC** or **Vertiv Geist**.

| Create Alert Policy  |                                                                                                    | 0 ×    |
|----------------------|----------------------------------------------------------------------------------------------------|--------|
| Name and Description | - all                                                                                                    |        |
| Category             | V 🖻 Built-in                                                                                                    |        |
| Target               | ✓ Z APC                                                                                                    |        |
| Date and Time        | ✓ Z System Health<br>Z Power Configuration                                                                                                    |        |
| Severity             | <ul> <li>Application</li> <li>Dell Storage</li> </ul>                                                                                                    |        |
| Actions              | > IF-MIB                                                                                                    |        |
| Summary              | Networking     OMSA     OperManage Enterprise     OperManage Essentials     Power Manager     RFC1215     SMMPv2-MB     Overtiv Geist     Overtiv Geist |        |
| itep 2 of 7          | Previous Next                                                                                                    | Cancel |

Figure 9 Alert Policy: Category selection

### 1.5 Scale support

Power Manager 2.0 supports monitoring of 8000 nodes including servers, chassis, PDUs and Virtual Machines. The maximum recommended number of PDUs are one thousand.

# 2 PDU metrics

In Power Manager plugin, the PDU(s) must be associated to rack physical groups to monitor rack-level power consumption. Associating a PDU to a rack automatically adds that PDU to the Power Manager monitoring list.

## 2.1 Associating PDU(s) to rack

Ensure that the PDU(s) are associated to a rack (or rack group) to monitor rack-level power consumption. Associating a PDU to a rack automatically adds that PDU to the Power Manager monitoring list.

This sub-section explains how to associate a PDU device to a rack group.

1. Right-click on any rack physical group and select **Manage Rack** menu option.

| OpenManage Enterprise                  |                                                   | Search Everything Q     | 🖸 26 🏲 10 🗟 0 💄 admin 😗 🌩 🕕 |   |
|----------------------------------------|---------------------------------------------------|-------------------------|-----------------------------|---|
| 🗎 Home 🔳 Devices 🔗 Configuration 🗸     | ➤ Alerts                                          |                         | ر                           | ÷ |
| S 🚔 ALL DEVICES                        | 福 RACK                                            |                         |                             | * |
| ▼ 😫 🚢 SYSTEM GROUPS                    | RACK                                              |                         |                             | I |
| <ul> <li>HCI Appliances</li> </ul>     | 2<br>Prices 0 1 Critical                          | Aieta S 1 Critica       | al                          | I |
| <ul> <li>Hypervisor Systems</li> </ul> | I Normal                                          |                         | 01                          | I |
| <ul> <li>Modular Systems</li> </ul>    |                                                   |                         |                             | I |
| Network Devices                        | Devices (2) Group Details                         |                         |                             | I |
| PDU Devices                            | Group Actions • Discovery • Inventory • Refresh H | Health - More Actions - |                             | I |
| 🕨 😫 🛔 Servers                          | > TAdvanced Filters                               |                         |                             | I |
| <ul> <li>Storage Devices</li> </ul>    | 🗆 🛃 븆 🕂 NAME IP ADDRESS                           | IDENTIFIER MODEL        | ТҮРЕ                        | I |
|                                        |                                                   | PowerEdge R940          | Compute Compute             | I |
| Ouerv Groups                           | □ <b>3</b> ◊ ✓                                    | PowerEdge R740xd        | Compute                     | I |
| Good Static Groups                     |                                                   |                         |                             | I |
|                                        |                                                   |                         |                             | I |
| ▼ 😌 🚔 PLUGIN GROUPS                    |                                                   |                         | View Details                | I |
| 🔻 😣 🛔 Physical Hierarchy               |                                                   |                         | Outlet Antioner             | I |
| 👻 😫 🚊 DATA CENTER                      |                                                   |                         | Launch iDRAC Console        | I |
| ▼ 😂 🚢 ROOM                             |                                                   |                         | Launch Virtual Console      |   |
| 👻 😫 ASILE                              |                                                   |                         | Device Type:                |   |
| S 🚔 RACK                               | 1                                                 |                         | Compute                     |   |
|                                        | Create New Physical Group                         |                         | Identifier:                 |   |
|                                        | Manage Rack                                       |                         |                             |   |
|                                        | Delete Group                                      |                         | Model:<br>DowerEdge D040    |   |
|                                        | Attributes                                        |                         | POwerEuge R940              |   |

Figure 10 Manage rack physical group

#### 2. In Manage Rack, go to Associated Devices page and click on Associate to Rack button.

| ack Details Associated Devices    |            |       |      |              |              |
|-----------------------------------|------------|-------|------|--------------|--------------|
| ssociate to Rack Remove Device(s) |            |       |      |              |              |
| ₩ NAME                            | IDENTIFIER | MODEL | TYPE | POWER RATING | OUTLET COUNT |
|                                   |            |       |      |              |              |

Figure 11 Associate devices to rack

3. Select the required PDU(s) to be associated to the rack and click **Next**.

**Note**: When there are many devices, *use Advanced Filters* to make PDU device selection easy by filtering the PDU devices.

|                              | × | > T Ad    | vanced F | lters                   |                    |            |           |
|------------------------------|---|-----------|----------|-------------------------|--------------------|------------|-----------|
| ssociate device(s) with rack | ~ |           | ψ        | + NAME                  | SIZE OF DEVICE (U) | IDENTIFIER | MODEL     |
|                              |   | •         | 0        | ×                       | N/A                |            | MUU3EGM0- |
|                              |   | •         | 0 I      |                         | N/A                |            | AP8659    |
|                              |   |           |          |                         |                    |            |           |
|                              |   |           |          |                         |                    |            |           |
|                              |   |           |          |                         |                    |            |           |
|                              |   |           |          |                         |                    |            |           |
|                              |   |           |          |                         |                    |            |           |
|                              |   |           |          |                         |                    |            |           |
|                              |   |           |          |                         |                    |            |           |
|                              |   |           |          |                         |                    |            |           |
|                              |   |           |          |                         |                    |            |           |
|                              |   |           |          |                         |                    |            |           |
|                              |   | 4         |          |                         |                    |            |           |
|                              |   |           |          |                         |                    |            |           |
|                              |   | 2 item(s) | found. I | iisplaying items 1 - 2. |                    |            |           |

Figure 12 Device selection

4. Click **Finish** button. The **Slot** and **Size of Device (U)** are always *N/A* for PDU devices because, PDU devices doesn't occupy any rack slots.

| Associate device(s) with rack<br>Power Manager automatically places th | ne devices in the empty slo | ts or you can select a rack slot fo | or each device and click Finish. |            |        |        | 0 X  |
|------------------------------------------------------------------------|-----------------------------|-------------------------------------|----------------------------------|------------|--------|--------|------|
| Select Device(s)                                                       | SLOT                        | NAME                                | SIZE OF DEVICE (U)               | IDENTIFIER |        | MODEL  |      |
| Associate device(s) with rack                                          | ✓ ● N/A                     |                                     | N/A                              |            | 2      | AP8659 | *    |
|                                                                        | 1 item(s) found. [          | Displaying items 1 - 1.             |                                  |            |        |        | •    |
| Step 2 of 2                                                            |                             |                                     |                                  | Previous   | Finish | Car    | icel |

Figure 13 Device selection

5. The PDU is associated to the rack and is shown in **Associated Devices** page.

| Manage Rack<br>Add devices to specific rack slots, rearrange d | evices within a rack, remove devi | ces from a rack, and asso | ociate supported devices with | a rack.      | 0 ×   |
|----------------------------------------------------------------|-----------------------------------|---------------------------|-------------------------------|--------------|-------|
| Rack Details Associated Devices                                |                                   |                           |                               |              |       |
| Associate to Rack Remove Device(s)                             | IDENTIFIED                        | MODEL                     | TVDE                          | DOWER DATING |       |
|                                                                | IDENTIFIER                        | AP8659                    | PDU                           | N/A          | 24    |
| 4                                                              |                                   |                           |                               |              | •     |
| 1 item(s) found, 0 item(s) selected. Displaying                | items 1 - 1.                      |                           |                               |              |       |
|                                                                |                                   |                           |                               |              | Close |

Figure 14 Associated devices

6. The associated PDU is now part of the given rack physical group.

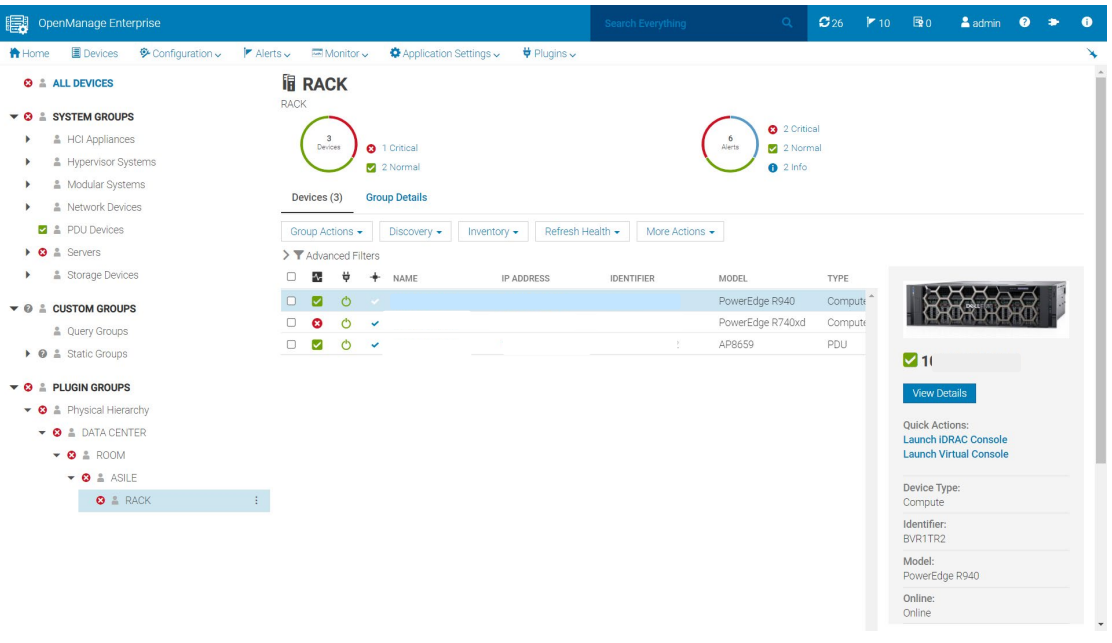

Figure 15 Group membership

**Note**: Multiple PDUs can be associated to a rack, but multiple racks cannot be associated to the same PDU.

#### 2.2 View monitored PDU(s)

This sub-section explains how to view the monitored PDU devices.

- Launch OpenManage Enterprise, and then click Plugins > Power Management > Power Manager Devices. The Power Manager Devices tab is displayed.
- 2. Click **All Monitored Devices** tab. All the PDU Devices (along with other monitored devices) are listed on the **All Monitored Devices** tab.

| OpenManage Enterprise       |                                                              | Search Everything  | Q 😂 26  | 🚩 10 📑 0 🚨 ad | min 😢 🍽 🚺     |
|-----------------------------|--------------------------------------------------------------|--------------------|---------|---------------|---------------|
| 🛉 Home 🔳 Devices 🔗 Confi    | guration 🧹 🔰 Alerts 🗸 🔤 Monitor 🗸 🌼 Application Settings 🗸 👎 | 🛱 Plugins 🗸        |         |               | *             |
| Power Manager               |                                                              |                    |         |               |               |
| Overview Power Manager Devi | ces Policies Emergency Power Reduction Rack View Setti       | ings About         |         |               |               |
|                             | All Monitored Devices                                        |                    |         |               |               |
| Static Groups               | Refresh                                                      |                    |         |               |               |
| Physical Groups             | > T Advanced Filters                                         |                    |         |               |               |
| Individual Devices          | 🔀 🛱 🕂 NAME IDENTIFIE                                         | ER MODEL 1         | YPE     | MANAGED STATE | PART LOCA RAC |
| inaniaaa borrooo            | 8 🙆 🖉 🖌 🕐 🖓                                                  | PowerEdge R740xd 0 | Compute | Managed       | Yes DAT 14    |
| All Monitored Devices       | 🗹 Ó 🖌 1                                                      | PowerEdge M630 0   | Compute | Managed       | No            |
| UNMONITORED                 | 🗹 🔿 🖌 1                                                      | AP8659 F           | PDU     | Monitored     | Yes DAT       |
| VIRTUAL MACHINES            | 4<br>3 item(s) found. Displaying items 1 - 3.                |                    |         |               | Þ             |

Figure 16 View Monitored PDU

**Note**: If you are logging in as a Device Manager, only the device groups and devices that are in your scope are available for viewing and management. For example, if you are logging in as a Device Manager DM1 user, you can only view the PDU devices that are part of the group that is assigned to a Device Manager DM1 user.

## 2.3 View PDU metrics

To view PDU metrics for any rack physical group, go to **Metrics and Monitoring history** page in **Group Details**.

| OpenManage Enterprise                                   |                                                                  | Search Everything Q 💭 29 🏲 16 🗟 0 🌲 admin 🥹 🎓 🕚  |
|---------------------------------------------------------|------------------------------------------------------------------|--------------------------------------------------|
| 🕆 Home 🔳 Devices 🔗 Configuration 🗸 🕐 Alerts 🗸 📼 Monitor | ↓ 🌣 Application Settings ↓ 🛛 🛡 Plugins ↓                         | ×                                                |
| S 🛔 ALL DEVICES                                         | RACK                                                             |                                                  |
| T S 🛔 SYSTEM GROUPS                                     | ACK                                                              |                                                  |
| ▶ ≗ HCI Appliances                                      |                                                                  | 9 3 Oritical                                     |
| <ul> <li>Hypervisor Systems</li> </ul>                  | Devices 0 1 Oritical                                             | Alers S Normal                                   |
| <ul> <li>Modular Systems</li> </ul>                     |                                                                  |                                                  |
| Network Devices                                         | Devices (3) Group Details                                        |                                                  |
| PDU Devices                                             |                                                                  |                                                  |
| ▶ 😢 🛔 Servers                                           | Metrics and Monitoring History Alert Thresholds Policies and EPR | Headroom                                         |
| Storage Devices                                         |                                                                  |                                                  |
| ▼ @ ≜ CUSTOM GROUPS                                     | Y Power History (Watt)                                           |                                                  |
| A Query Groups                                          | Duration 6 House                                                 | C                                                |
| Ø      Å Static Groups                                  |                                                                  |                                                  |
|                                                         | 1710                                                             | PDU Instant Power Maximum Average Minimum        |
| V S APPLIER GROUPS                                      | 1600                                                             |                                                  |
| O A Physical Hierarchy                                  | 1400                                                             |                                                  |
| V G A DATA CENTER                                       | 1200                                                             |                                                  |
|                                                         | 1000                                                             |                                                  |
| V to A ASILE                                            | 800                                                              |                                                  |
| G A RACK :                                              | 600                                                              |                                                  |
|                                                         | 400                                                              |                                                  |
|                                                         | 200                                                              |                                                  |
|                                                         | 120<br>17;01 17:30 18:30 18:30 19:00 19:30 20:                   | 20.00 20.30 21.00 21.30 22.00 22.30 <b>22.36</b> |
|                                                         |                                                                  |                                                  |
|                                                         |                                                                  |                                                  |
|                                                         |                                                                  |                                                  |
|                                                         |                                                                  |                                                  |
|                                                         | > Thermal History (Celsius)                                      |                                                  |
|                                                         | > System Airflow History (CFM)                                   |                                                  |
|                                                         | Thermal History (Celsius) > System Airflow History (CFM)         | 'a₀ 21a₀ 21a₀ 21a₀ 22a₀ 22a₀ 22a₀                |

Figure 17 View PDU Metrics

**Note**: If you are logging in as a Device Manager, only the device groups and devices that are in your scope are available for viewing and management. For example, if you are logging in as a Device Manager DM1 user, you can view all the PDU devices that are part of the group that is assigned to a Device Manager DM1 user.

# 2.4 Calculation of metrics for physical groups including PDU devices

Following is an example of how the metrics is calculated for physical groups including PDU devices.

Consider the following physical group hierarchy-

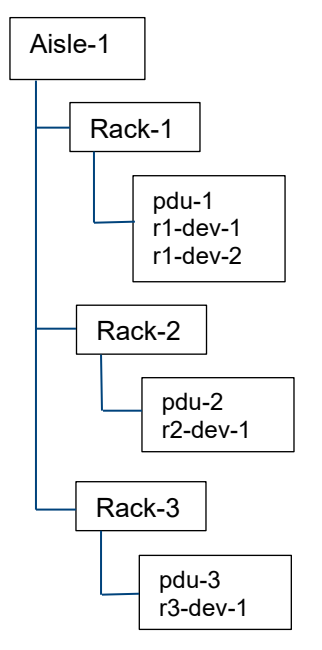

Figure 18 Example physical hierarchy

The graphs in **Metrics and Monitoring History** of *Rack-1* show the following data:

- all the metrics of pdu-1
- sum of all the metrics of *r1-dev-1* And *r1-dev-2*

The graphs in **Metrics and Monitoring History** of *Rack-2* show the following data:

- all the metrics of pdu-2
- all the metrics of r2-Dev-1

Graphs in **Metrics and Monitoring History** of *Rack-3* is similar to graphs of *Rack-2*.

The graphs in **Metrics and Monitoring History** of *Aisle-1* show the following data:

• sum of all the metrics of all devices (including PDU devices) in all the three rack groups (such as *Rack-1*, *Rack-2* and *Rack-3*).

# 3 PDU reports

This section focuses on Power Manager reports which are extended to support the PDU specific information.

### 3.1 Device overview report

Type: Built-In

**Description**: This report contains general device information including name, type, model, identifier, and other essential fields.

**Advantages**: The benefit of this report is that you get a consolidated report of general information of all the devices.

This report is extended to support the PDU devices as well.

The following image is a snippet of the report run:

# Reports > Device Overview Report 7 Download Email

| evice Overvie              | w Report                        |                         |                   |                     |                    |                    |             | May 26, 2021 11:2 | 27:39 A |
|----------------------------|---------------------------------|-------------------------|-------------------|---------------------|--------------------|--------------------|-------------|-------------------|---------|
| oup: All<br>escription: Th | Devices<br>is report contains g | general device informat | ion including nar | ne, type, model, se | rvice tag, and oth | er essential field | s.          |                   |         |
| DEVICE NAME                | DEVICE TYPE                     | DEVICE MODEL            | DEVICE IDENTIFIER | DEVICE ASSET TAG    | DATACENTER         | AISLE              | RACK        |                   |         |
|                            | SERVER                          | PowerEdge T640          |                   |                     | CBzFQQnxBhpvXKe    | TE RkgMjdBhkIRKvh  | ırIMR EZQjZ |                   | -       |
|                            | SERVER                          | PowerEdge R940          |                   |                     |                    |                    |             |                   |         |
|                            | SERVER                          | PowerEdge M630          |                   |                     | BDC-Dell           | a1                 | r1          |                   |         |
|                            | SERVER                          | PowerEdge R740xd        |                   |                     |                    |                    |             |                   |         |
|                            | SERVER                          | PowerEdge R7525         |                   |                     |                    |                    |             |                   |         |
|                            | PDU                             | AP8659                  |                   |                     |                    |                    |             |                   |         |
|                            | PDU                             | MUU3EGM0-12P027-2       | ž                 |                     |                    |                    |             |                   | -       |
|                            |                                 |                         |                   |                     |                    |                    |             |                   |         |

Figure 19 Device Overview Report

### 3.2 NIC report

Type: Built-In

Description: This report contains NIC summary information including IP, MAC, etc.

**Advantages**: The benefit of this Report is user will get a consolidated report of NIC information of all the devices.

This report is extended to support the PDU devices as well.

The following image is a snippet of the report run:

| NIC Report                           |                             |                   |                      |                   |                    | Jun 15, 2021 11:30:08 | AM |
|--------------------------------------|-----------------------------|-------------------|----------------------|-------------------|--------------------|-----------------------|----|
| Group: All De<br>Description: This r | vices<br>eport contains NIC | summary informati | ion including IP, MA | AC, etc.          |                    |                       |    |
| DEVICE NAME                          | DEVICE TYPE                 | DEVICE MODEL      | DEVICE IDENTIFIER    | DEVICE IP ADDRESS | DEVICE MAC ADDRESS |                       |    |
|                                      | PDU                         | AP8659            |                      |                   | 28:29:86:1b:d8:9b  |                       | ^  |
| Ubuntu18ERI                          | SERVER                      | PowerEdge M620    |                      |                   | f8:bc:12:fb:00:72  |                       |    |
| 1                                    | SERVER                      | PowerEdge M620    |                      |                   | f8:db:88:5d:d3:c0  |                       |    |
| WIN-5IHBQVR56PU.w.                   | SERVER                      | AX-640            |                      |                   | 4c:d9:8f:0e:88:36  |                       |    |
| WIN-C064BTRT76M                      | SERVER                      | AX-640            |                      |                   | 4c:d9:8f:0e:8a:2e  |                       |    |
| 1                                    | SERVER                      | PowerEdge R630    |                      |                   | b8:2a:72:fc:2f:0c  |                       |    |

Figure 20 NIC Report

## 3.3 Power and Thermal Report of Groups

Type: Built-in and custom

**Description**: This report captures power and thermal data of all groups that are monitored by Power Manager over a certain time period. The groups contain different types of devices as per your preferences.

**Advantages**: The benefit of this report is that you get a consolidated report of the power and thermal data of all devices being monitored in Power Manager based on the report duration and granularity configured in Power Manager settings. You can further use this consolidated report for statistical analysis for all devices data in a single report.

This report is extended to support the PDU metrics as well.

In this report two new columns have been introduced to display the PDU metrics over a period for a group.

- **Instant Power Metering through PDU(s) (Watt)** This column displays the instant power consumption by the PDUs for a group.
- Energy Consumption through PDUs (KWH) This column displays the energy consumed by the PDU for a group.

Note: These columns are also introduced in group power and thermal metrics section of custom reports.

The following image is a snippet of the report run:

Reports > Power Manager: Power and Thermal Report of Groups 4

| ower I  | Manager: Power and Ther                                                          | mal Report of Groups                         | N                      | May 25, 2021 10:37:0                                                    | 3/ |
|---------|----------------------------------------------------------------------------------|----------------------------------------------|------------------------|-------------------------------------------------------------------------|----|
| escript | ion: This report contains po                                                     | wer and thermal information of groups coll   | ected by Power Manager |                                                                         |    |
|         |                                                                                  |                                              |                        |                                                                         |    |
| .SIUS)  | AVERAGE TEMPERATURE (CELSIUS)                                                    | INSTANT POWER METERING THROUGH PDU(S) (WATT) |                        | DATE ADDED                                                              |    |
| .SIUS)  | AVERAGE TEMPERATURE (CELSIUS) 26.022                                             | 1623.333                                     | 25952.700              | 2021-05-25 05:01:15.0                                                   |    |
| .SIUS)  | AVERAGE TEMPERATURE (CELSIUS) 26.022 26.022                                      | 1623.333<br>1623.333                         | 25952.700<br>25952.700 | 2021-05-25 05:01:15.0<br>2021-05-25 05:01:15.0                          |    |
| .SIUS)  | AVERAGE TEMPERATURE (CELSIUS)           26.022           26.022           26.022 | 1623.333<br>1623.333<br>1623.333             | 25952.700<br>25952.700 | 2021-05-25 05:01:15.0<br>2021-05-25 05:01:15.0<br>2021-05-25 05:01:15.0 |    |

Figure 21 Power and Thermal Report of Groups

**Note**: If you are logging in as a Device Manager, only the device groups and devices that are in your scope are available for viewing and management. For example, if you are logging in as a Device Manager DM1 user, and a group G1 is assigned to the Device Manager DM1 user, you can view only those devices which are part of G1 group in these reports.

# 4

# Conclusion

Using this white paper one can easily discover PDU(s) and monitor the PDU metrics. Also, it helps you understand the benefits of these features.

5 Technical support and resources

Dell.com/support is focused on meeting customer needs with proven services and support.

#### 5.1 Related resources

- Knowledge Base for Dell EMC OpenManage Enterprise Link.
- Knowledge Base for Dell EMC OpenManage Enterprise Power Manager Link.
- Dell EMC OpenManage Enterprise Power Manager Version 2.0 User's Guide Link.
- Dell EMC OpenManage Enterprise Power Manager RESTful API Guide version 2.0 Link.
- Dell EMC OpenManage Enterprise Power Manager 2.0 Release Notes Link.